# TELSTRA BUSINESS SIP® IAD INSTALLATION GUIDE

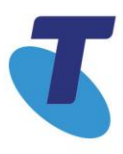

Intentionally blank

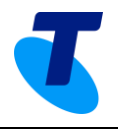

### Contents

| Intr | oduction |                                           | .4 |
|------|----------|-------------------------------------------|----|
| Doo  | cument S | соре                                      | .5 |
| 1    | IAD Por  | t Types for Business SIP                  | .5 |
| 2    | Site Pre | paration                                  | .6 |
| 3    | Pre-Inst | allation                                  | .6 |
| 4    | One100   | IAD Description, Installation and Login   | .7 |
| 4    | .1.      | Physical Description                      | .7 |
|      | 4.1.1.   | Front Panel LEDs                          | 7  |
|      | 4.1.2.   | Rear Panel Interfaces                     | 8  |
| 4    | .2.      | Physical Device Installation and Login    | .9 |
| 4    | .3.      | Device Factory Reset                      | 10 |
|      | 4.3.1.   | WEB GUI Factory Default Restore Process   | 10 |
| 5    | Cisco S  | PA122 / ATA192 IAD Installation           | 11 |
| 5    | .1.      | Installing device                         | 11 |
| 5    | .2.      | Status LEDs                               | 12 |
| 5    | .3.      | Factory Reset                             | 13 |
| 5    | .4.      | Change Device Type                        | 14 |
| 5    | .5.      | Change MAC address                        | 16 |
| 6    | Append   | ices                                      | 17 |
| 6    | .1.      | Stand-alone IAD installation              | 17 |
| 6    | .2.      | Retrieving the One100 IAD ID and Password | 18 |
| 6    | .3.      | Troubleshooting                           | 20 |
| 6    | .4.      | Faulty Hardware                           | 20 |
| 7    | Glossar  | y                                         | 21 |
| 8    | Docume   | ent Control Sheet                         | 21 |

# **TELSTRA BUSINESS SIP<sup>®</sup>**

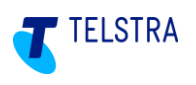

### Introduction

The Business SIP product is designed to support analogue services using IADs (Integrated Access Devices). These IADs are connected as shown below.

Note: For detailed installation details for the SIP NTU, please refer to the Business SIP Installation Guide.

The IAD installation and configuration can be performed either by Telstra technicians, appropriately skilled customer technicians or Telstra nominated partners.

Below is a simplified view of a Business SIP solution using the two of the IADs currently available for use with the Telstra Business SIP product.

#### Note: This is not intended to convey a typical installation configuration, but provides a visual reference to how the various devices and systems connect.

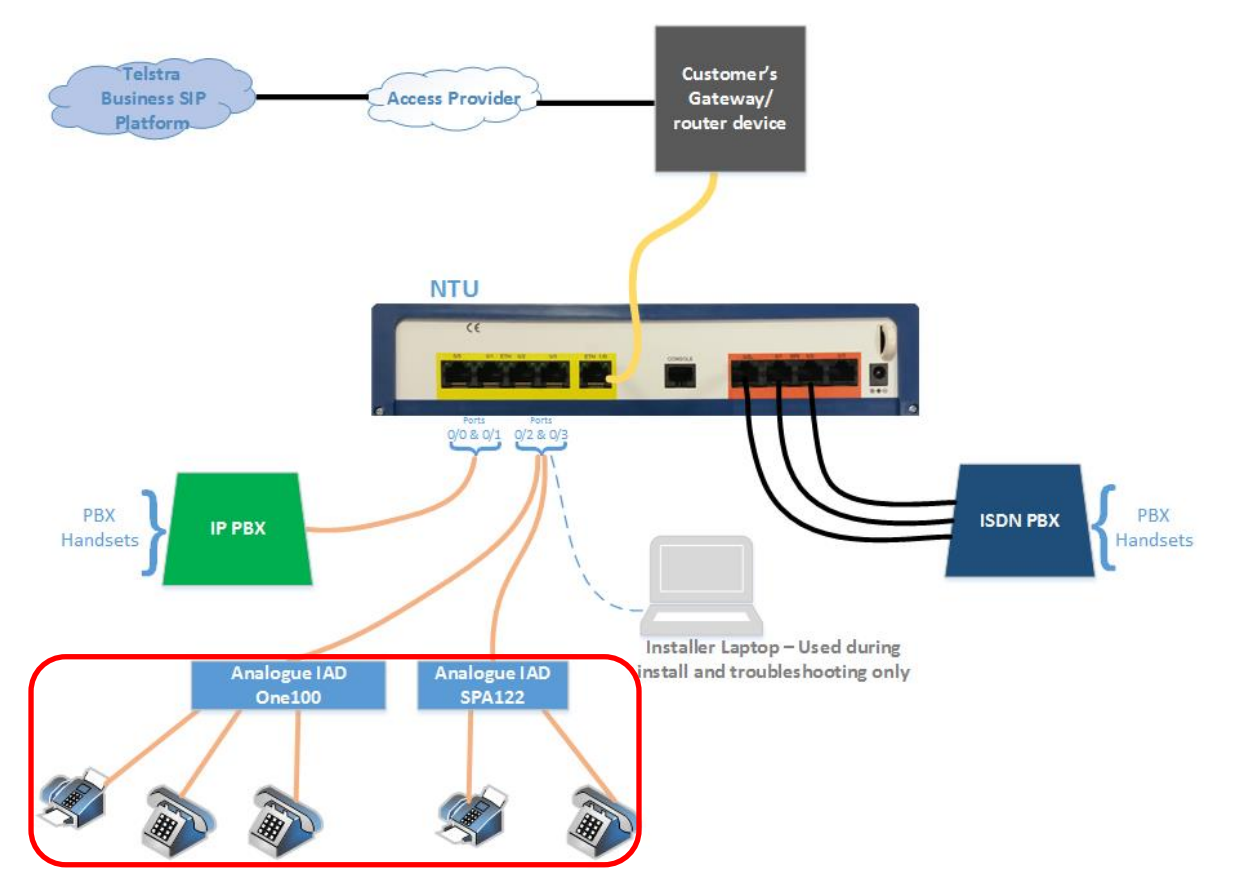

Figure 1: Business SIP Solution Overview showing IADs connected, lower-left

In the diagram above:

- The terminal equipment connecting to the IAD may be EFTPOS, or even back-to-base • alarms (both not shown here) as well as faxes and telephone handsets. **Note:** The correct 'Port Types' must be specified when ordering the product or the terminal devices may not function. For more details on Port Types, refer to section 1.
- The IADs are connected to the SIP NTU via either of the two DHCP enabled LAN ports • 0/2 and 0/3.
- 'Customer's Gateway/router device' is a customer supplied device that connects the 'SIP Trunk' to the 'SIP NTU'.

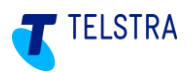

• The SIP NTU is an optional device, in which case the IAD's will need to be connected to spare switch ports in the customer LAN. Refer to section 6.1 for additional steps that need to be taken for the IAD's to pick up their configurations.

### **Document Scope**

This document covers the following information for both the Cisco SPA122/ATA192 and OneAccess On100; although there are some small differences that will be detailed in their respective sections:

- Descriptions of analogue port types applicable to the Telstra Business SIP product.
- Site preparation and environmental requirements
- Pre-installation checks
- Physical installation of the IAD.
- Configuration/registration/identification of the IADs to the Business SIP Platform

Except where specified, the following sections refer to both devices.

### 1 IAD Port Types for Business SIP

The ports on the IADs for Business SIP can be configured as any of the following:

- Voice
- Fax
- EFTPOS
- B2B alarm

**Important note:** The configured port can only function as assigned; the port type must therefore be confirmed at the time of ordering the Telstra Business SIP service. For example, fax calls on a port designated for voice will often fail.

There are some exceptions, as follows:

- Fax and EFTPOS share the same settings and will be designated as "Data" on the customer portal.
- On the One100, all port types share the same settings due to its auto-sensing capabilities. If some tweaking is required in future, the settings may change so it is still important to get the selection correct.

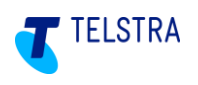

### 2 Site Preparation

The following conditions should be observed when locating the equipment:

- The device must be installed within two metres of a dedicated mains power outlet.
- The device will need shelving or desk space of approximately 300mm x 300mm, ensuring that there is sufficient ventilation. Do not stack devices directly on top of each other.
- Do not place the unit close to a heat source or in direct sunlight.
- Avoid locations exposed to heavy soiling due to exhaust from machinery, airborne particles from industrial processes or excessive dust.
- To ensure adequate airflow through the unit, please ensure that the ventilation holes are unobstructed at all times.

### 3 Pre-Installation

Before commencing the installation:

- Check the IAD to ensure that all components have been included and that the device has no obvious physical damage.
- Identify and reconfirm the gateway/internet access device/SIP NTU that is providing a working network connection and that it is within 2 meters of the IAD installation location.
- Obtain the device ID and password from the Business SIP Portal<sup>1</sup> using the login and password provided via email. (Only applicable to the OneAccess One100 IAD)
- Confirm that any relevant existing cable(s) are labelled with the correct port no. / port type / telephone number(s).
- To confirm the physical port allocation for the device being installed, refer to the Business SIP Portal and navigate to the 'Analogue Lines' tab.
- Ensure that the SIP NTU is fully installed configured, powered up and operational BEFORE installing and powering up the IAD for the device to be assigned an IP address.
- For Stand-alone IAD's configurations, without a SP NTU, refer to section 6.1 for additional steps required.

<sup>&</sup>lt;sup>1</sup> Access the Telstra Business SIP Customer Management Portal via the link

<sup>(</sup>https://portal.mycalling.telstra.com/login). Once logged in, navigate to the 'Analogue Lines' tab, then select 'Get credentials'. Further details are available in section 6 page 28.

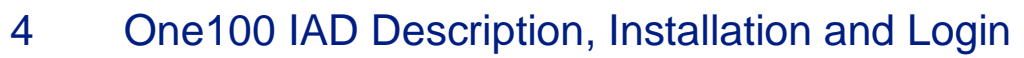

This section describes the device and its connections as well as physical installation, provisioning and logging in to the web GUI of the OneAccess IAD.

### 4.1. Physical Description

The following figure shows the front panel of ONE100 SX5E with 8 FXS voice interfaces:

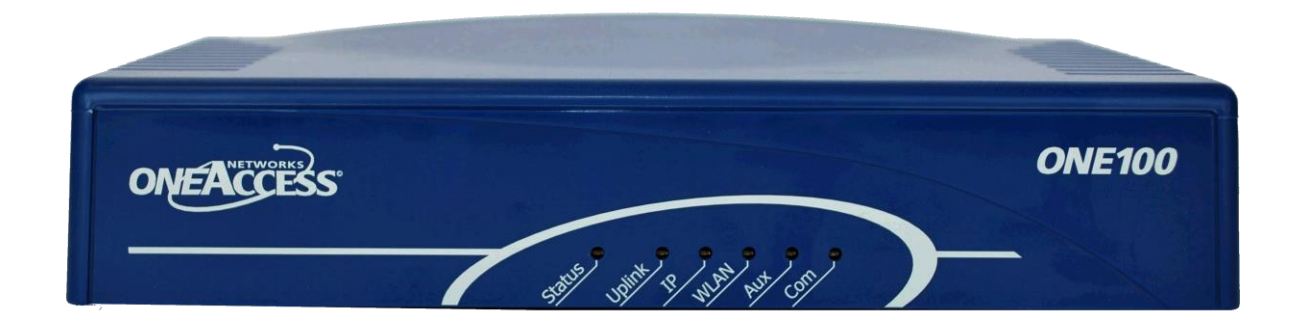

#### Figure 2: OneAccess IAD

#### 4.1.1. Front Panel LEDs

The One100 has a set of LEDs that indicate the status of the device and connectivity.

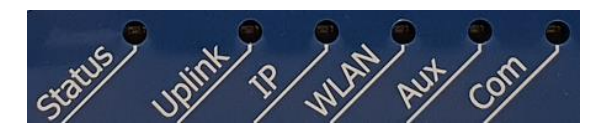

Figure 3: One100 Front Panel LED indicators

The list below describes the use of each LED:

| LED name | Description                                                                                                    |
|----------|----------------------------------------------------------------------------------------------------|
| Status   | Indicates Operational status of device.                                                                              |
| Uplink   | Indicates uplink status of 1/0 Ethernet port.                                                                        |
| IP       | Indicates the logical state off all IP interfaces available within the device including Loopback and Null interface. |
| WLAN     | Not used                                                                                                    |
| AUX      | Indicates auto-update status, during and after the process                                                           |
| СОМ      | Indicates device SIP status and communication progress of voice ports.                                               |

TELSTRA

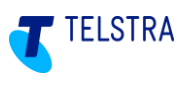

#### 4.1.2. Rear Panel Interfaces

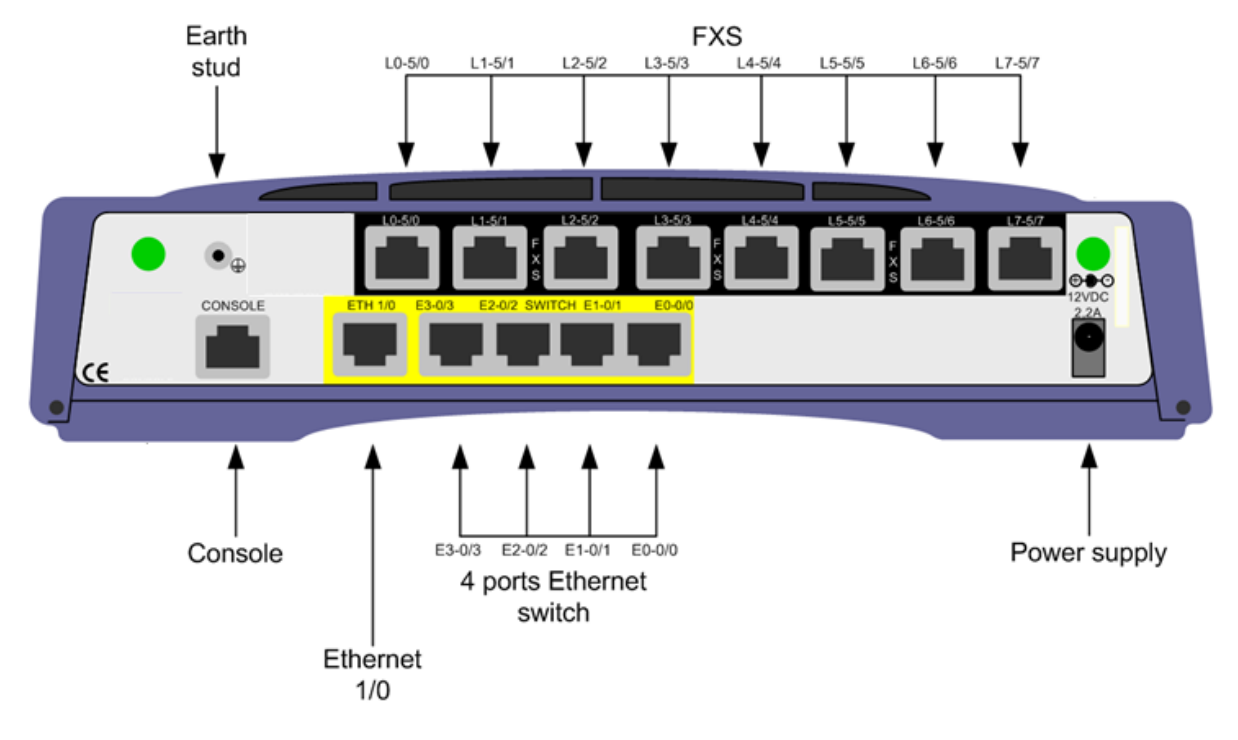

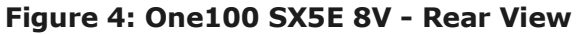

Following connectors are available at the rear panel:

| Interface type            | Interface identification       | Туре                         | Function                           |
|---------------------------|--------------------------------|------------------------------|------------------------------------|
| Console                   | CONSOLE (not used)             | RJ45                         | V.24 DTE interface                 |
| Ethernet                  | ETH 1/0                        | RJ45                         | Ethernet LAN connector             |
| 4 port Ethernet<br>Switch | SWITCH 0/0 0/3                 | RJ45                         | 4 Ethernet LAN connectors          |
| FXS                       | FXS L0-5/0 to L7-5/7 (8 ports) | RJ45                         | 8 analogue telephone interfaces    |
| WLAN                      | Not used                       | SMA                          | Wireless LAN connectors (optional) |
| Power                     | 12V-2,2A                       | DC input jack                | Power input                        |
| Earth stud                |                                | Clinching<br>stud/screw hole | Earth connection                   |

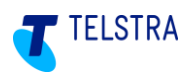

### 4.2. Physical Device Installation and Login

The basic steps for connecting the OneAccess IAD are below, however it is important to note that each port is configured for a particular type of device and that devices may not function properly if not plugged into the assigned port:

#### Important notes:

- 1. The SIP NTU <u>MUST</u> be fully installed configured, powered up and operational BEFORE installing and powering up the IAD for the device to be assigned an IP address.
- 2. Ensure that each device is plugged into the assigned port. (Refer to the Business SIP CSM Portal 'Analogue Lines' tab, for port assignments.)

| Step | Action                                                                                                    |
|------|----------------------------------------------------------------------------------------------------|
| 1    | Connect one end of an Ethernet cable to the stand-alone Ethernet WAN (1/0) port on the IAD. Connect the other end of the Ethernet cable to the SIP NTU (ports 0/2 or 0/3).                                                                                                    |
| 2    | Power up the IAD.                                                                                                    |
| 3    | WAIT, once boot up, device will automatically download configuration file from DMS bootstrap URL directory and then reboot (Takes max 5 minutes). Note: If this is a Stand-alone IAD configuration without a SIP NTU, refer to section 6.1 for additional steps required.                                                                                              |
| 4    | Connect the PC/laptop to the IAD using an Ethernet cable to connect to any LAN Ethernet port on the IAD.                                                                                                    |
| 5    | Your PC will be automatically assigned an IP address in the 192.168.1.xxx range.                                                                                                    |
| 6    | Open a web browser and enter the IP address 192.168.1.1 in the address field.                                                                                                    |
| 7    | Once the login page (shown at right) is presented enter the following:<br>Username: admin                                                                                                    |
|      | Password: admin                                                                                                    |
| 8    | Go to Auto Update page, enter credentials provided by Telstra (available via the Business SIP Customer Management Portal) and click on the <b>Apply</b> button. The device will automatically contact the Business SIP Platform, download the configuration file and reboot when it detects the downloaded configuration is different to the one currently on the box. |
| 9    | After the device reboots (max 2 minutes), confirm that the IAD is configured for the Telstra Business SIP Platform network (lines will be registered)                                                                                                    |
|      | If the Business SIP service is New (not a migrating service) make test calls both incoming and outgoing on a telephone handset or by using a fax.                                                                                                    |
|      | If the Business SIP service is migrating from another product, such ISDN, you will need to complete number migration before testing will be possible.                                                                                                    |

#### Note: The IAD will reboot a minimum two times to download final configuration file with one additional reboot dependent upon firmware comparison (e.g. if the current device software is not the latest one available in the Business SIP Platform).

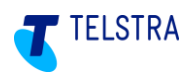

### 4.3. Device Factory Reset

In the case where the auto-update fails e.g. configuration or software file download has been interrupted and/or for any other unknown reason, follow the instructions below to restore the device to factory default settings.

The OneAccess device is delivered with the factory default folder stored on the device Flash containing Telstra default configuration files. When resetting the device to factory default, those files will be loaded and applied to the system.

After the factory default restore the device will reboot and start to communicate to the Business SIP Platform to obtain the device associated bootstrap config file. Note that after the factory reset and before the configuration update, the device can only be accessed through the factory default password.

#### 4.3.1. WEB GUI Factory Default Restore Process

To restore the One100 to factory settings, login to the device as per the steps in section 4.2 above and navigate to the Settings page. As shown below, click the Apply button next to Factory Reset and confirm 'OK' when prompted (not shown) and then wait for the device to reboot (1-2 minutes).

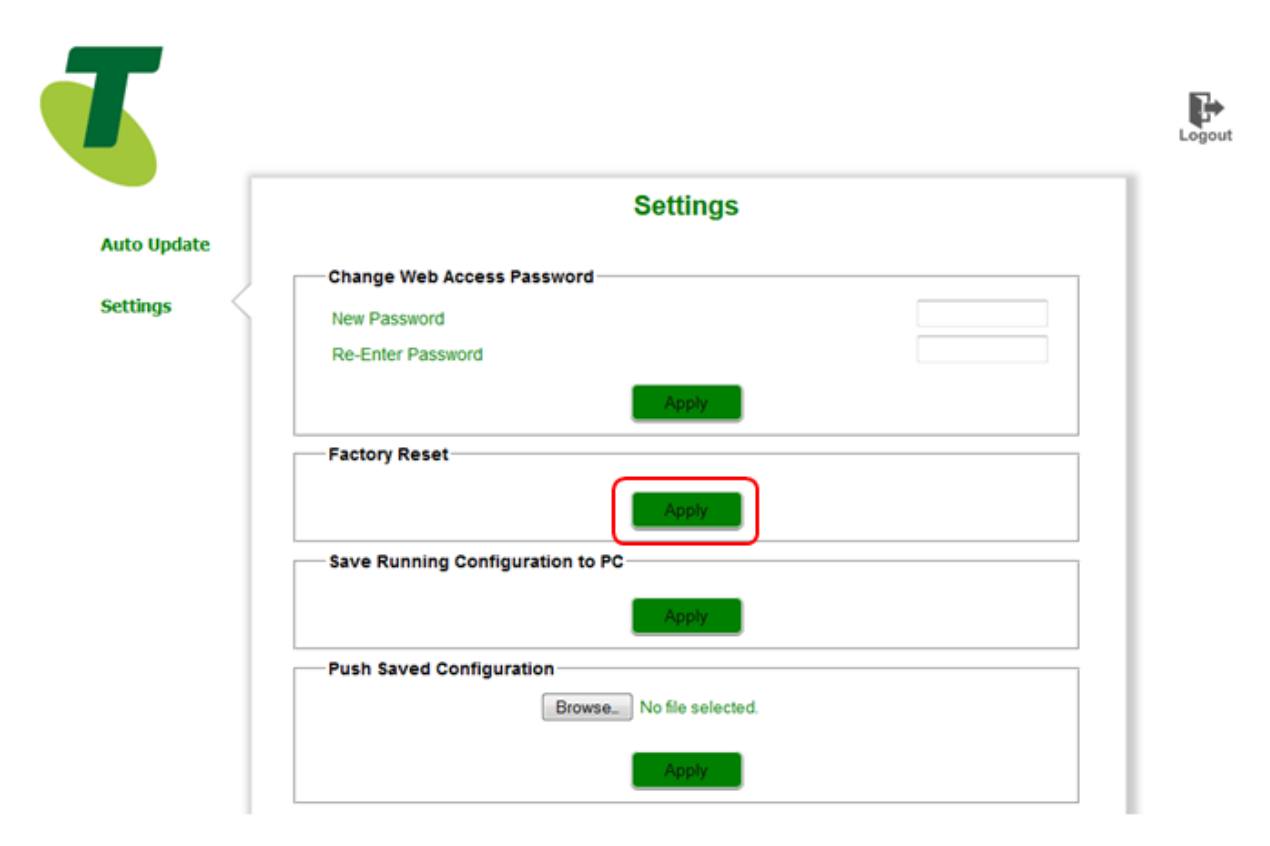

Figure 5: Web Device Factory Reset

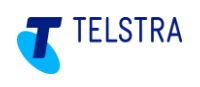

## 5 Cisco SPA122 / ATA192 IAD Installation

The SPA122 & ATA192 are analogue IAD's with ports for two devices. The ATA192 replaces the SPA122, which is ceasing manufacture. These devices do not require credentials on installation; as identification to the Business SIP Platform is via the device's unique MAC address. This unique MAC address associates the device with a specific Business SIP customer site, meaning that devices are not interchangeable without pre-configuring the Business SIP platform with the device's MAC address.

**Note:** The SPA122 & ATA192 require TFTP to retrieve their configuration. Ensure that TFTP is not blocked on any router/firewall. The TFTP uses port 69 plus random ephemeral high ports.

The two devices are identical in most aspects. This section describes the devices, their connections, physical installation and factory reset. Also covered is the process to swap device types, which may be necessary in certain circumstances.

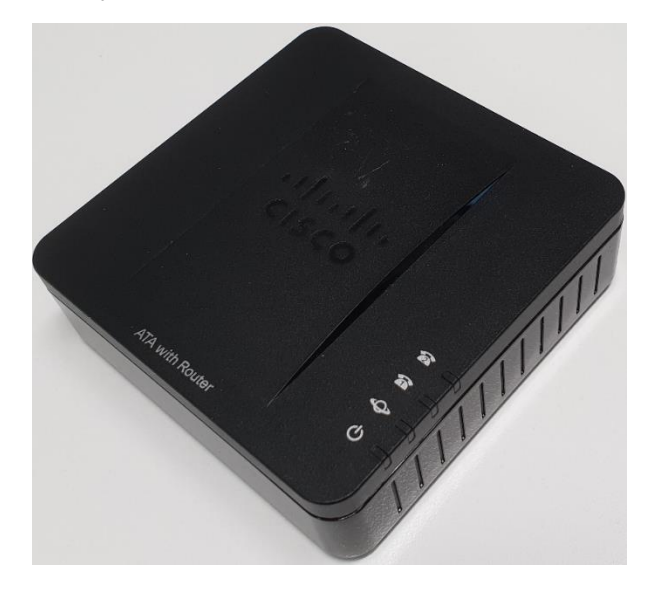

Figure 6: Cisco SPA122 (ATA192 almost identical)

### 5.1. Installing device

Important note: <u>BEFORE CONTINUING, the</u> SIP NTU <u>MUST</u> be fully installed configured, powered up and operational before installing the IAD for the device to be assigned an IP address. If this is a Stand-alone device with a SIP NTU then refer to section 6.1 for additional steps to be taken.

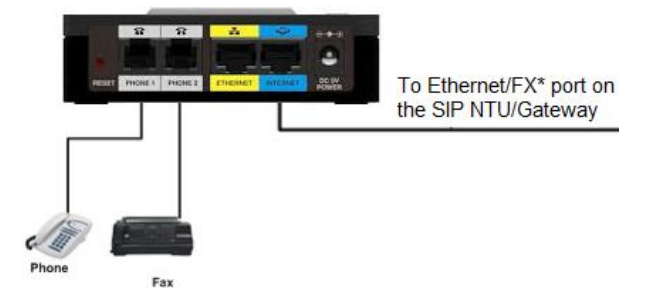

#### Figure 7: Cisco SPA122/ATA192 Rear connections

Connect your device using the ports on the back panel, ensuring that the correct device is plugged into the correct port. Refer to the Business SIP CSM Portal – 'Analogue Lines' tab, for Port Assignments.

• Use the PHONE 1 and/or Phone 2 port to connect an analogue phone, fax machine, back to base alarm or EFTPOS with an RJ-11 telephone cable, in the order shown on the customer portal.

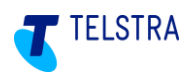

• The ETHERNET port is not used for Business SIP setup.

• The INTERNET port connects to your SIP NTU (or switch/router LAN port if no SIP NTU)

#### 5.2. Status LEDs

The status indications of the device LEDs will present connectivity and operational conditions and these are described below.

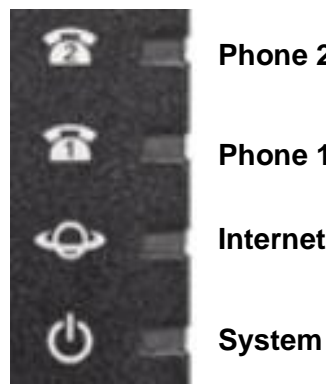

Phone 2 Phone 1 Internet

Phone1/Phone2 LED's **SPA122** ATA192 On hook On hook Steady green Off hook Off hook Slow flashing green Fast flashing green three N.A. The analogue device failed times, then repeats to register Off Port not ready Power is off

| Internet LED   | SPA122                    | ATA192                    |
|----------------|---------------------------|---------------------------|
| Flashing green | Transmitting or receiving | Transmitting or receiving |
| Off            | No link                   | No link                   |

| System LED                                    | SPA122                                      | ATA192                            |
|-----------------------------------------------|---------------------------------------------|-----------------------------------|
| Steady green                                  | System ready, IP address acquired           | System ready, IP address acquired |
| Slow flashing green                           | Acquiring IP address (by default uses DHCP) | System is booting up              |
| Fast flashing green                           | Upgrading firmware                          | N.A.                              |
| Fast flashing green three times, then repeats | N.A.                                        | System failed to boot up          |
| Off                                           | No power or system cannot boot up           | Power is off                      |

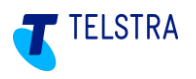

| Problem Report Tool (PRT)<br>LED | SPA122 | ATA192                                                               |
|----------------------------------|--------|----------------------------------------------------------------------|
| Flashing red                     | No LED | Not in use. If flashing red,<br>press it and it will go solid<br>red |

### 5.3. Factory Reset

#### To reset the SPA122 or ATA192 to factory defaults follow these steps:

- 1. Plug in power adapter.
- 2. Plug in a phone to 'Phone 1' port of the device.
- 3. Dial \*\*\*\*
- 4. You should hear 'Configuration Option Menu'
- 5. Dial 73738# (**RESET**#)
- 6. Press 1 to confirm the **reset**.

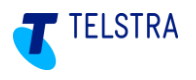

### 5.4. Change Device Type

There may be circumstances when a provisioned device needs to be changed to a different device type. The options are:

- change SPA122 to ATA192
- change ATA192 to SPA122

The change is orchestrated via the Business SIP Customer Portal. Customer or Site credentials are needed to log in.

Once logged in, navigate to the "Analogue Lines" tab, as per the figure below. The device to be changed needs to be visible. In this example, it is a SPA122. Click on "Change Device".

| 01011                                                                                                    |                                                                                                    | 55 011                                                                                                    |                                                                                                    |                                                                                                    |                                                                                                    |                                                                                          |                                   |
|----------------------------------------------------------------------------------------------------|----------------------------------------------------------------------------------------------------|----------------------------------------------------------------------------------------------------|----------------------------------------------------------------------------------------------------|----------------------------------------------------------------------------------------------------|----------------------------------------------------------------------------------------------------|------------------------------------------------------------------------------------------|-----------------------------------|
| Mentone                                                                                                   | - ST5263968574                                                                                                    |                                                                                                    |                                                                                                    |                                                                                                    |                                                                                                    |                                                                                          |                                   |
| Home                                                                                                    | Users                                                                                                    | Feature Packs                                                                                                    | Call Barring                                                                                                    | Analogue Lines                                                                                                    | Site Services                                                                                                    | Site<br>Administration                                                                   | Migrations                        |
| Analog                                                                                                    | gue Lines                                                                                                    |                                                                                                    |                                                                                                    |                                                                                                    | •                                                                                                    |                                                                                          |                                   |
| Capacity                                                                                                  | Pool -                                                                                                    |                                                                                                    |                                                                                                    |                                                                                                    |                                                                                                    |                                                                                          |                                   |
| Devices                                                                                                   |                                                                                                    |                                                                                                    |                                                                                                    |                                                                                                    |                                                                                                    |                                                                                          |                                   |
|                                                                                                    |                                                                                                    |                                                                                                    |                                                                                                    |                                                                                                    |                                                                                                    |                                                                                          |                                   |
| Below are the                                                                                             | e devices in this site that                                                                                                    | support analogue lines a                                                                                                    | ind the phone numbe                                                                                                    | ers attached to them. If                                                                                                    | any of the lines have                                                                                                    | moved or rearranged                                                                      | between differe                   |
| Below are the<br>levices or po                                                                            | e devices in this site that<br>orts, you will need to mak                                                                                                    | support analogue lines a<br>se sure that these change                                                                                                    | and the phone numbers are reflected on the                                                                                                    | ers attached to them. If<br>is page to ensure your                                                                                                    | any of the lines have<br>service works as exp                                                                                              | moved or rearranged<br>ected.                                                            | between differe                   |
| Below are the<br>levices or po<br>′ou can drag                                                            | e devices in this site that<br>orts, you will need to mak<br>and drop the phone line                                                                                                    | support analogue lines a<br>se sure that these change<br>to their correct physical                                                                                                    | and the phone numbers<br>are reflected on the<br>l location. Click the "                                                                                                    | ers attached to them. If<br>is page to ensure your<br>Save" button at the bot                                                                                                    | any of the lines have<br>service works as exp<br>tom of the page to sa                                                                     | moved or rearranged<br>ected.<br>ve the changes.                                         | between differe                   |
| Below are the<br>devices or po<br>fou can drag<br>Please note:                                            | e devices in this site that<br>orts, you will need to mak<br>and drop the phone line<br>any changes made will<br>nected to those devices i                                                                                                    | support analogue lines a<br>te sure that these change<br>to their correct physical<br>automatically cause all al<br>will be momentarily offline                                           | ind the phone numbers<br>are reflected on thi<br>I location. Click the "<br>ffected devices to ref<br>e until the devices ba                                                                                                    | ers attached to them. If<br>is page to ensure your<br>Save" button at the bot<br>boot to apply the new o                                                                            | any of the lines have<br>service works as exp<br>tom of the page to sa<br>configuration once you                                           | moved or rearranged<br>ected.<br>ve the changes.<br>u click the "Save" butto             | between differe<br>on. This means |
| Below are the<br>levices or po<br>fou can drag<br>Please note:<br>anything con                            | e devices in this site that<br>orts, you will need to mak<br>and drop the phone line<br>any changes made will<br>nected to those devices of<br>the standard standard standard standard<br>to those devices of the standard standard standard<br>the standard standard standard standard standard standard standard standard standard standard standard standard<br>standard standard stand | support analogue lines a<br>te sure that these change<br>is to their correct physical<br>automatically cause all al<br>will be momentarily offline<br>a-                                  | Ind the phone numbers<br>are reflected on the<br>l location. Click the "<br>ffected devices to reflected devices to<br>until the devices ha                                                                                                    | ers attached to them. If<br>is page to ensure your<br>Save" button at the bot<br>boot to apply the new o<br>we rebooted and are o<br>et Credentials                                 | any of the lines have<br>service works as exp<br>tom of the page to sa<br>onfiguration once you<br>perational again.                       | moved or rearranged<br>ected.<br>ve the changes.<br>u click the "Save" butto             | between differe                   |
| Below are the<br>levices or po<br>You can drag<br>Please note:<br>Inything con<br>Disco SPA-              | e devices in this site that<br>orts, you will need to mak<br>and drop the phone line<br>any changes made will<br>nected to those devices<br>122 DMS (fda553ds                                                                                                    | support analogue lines a te sure that these change is to their correct physical automatically cause all at will be momentarily offline<br>9) ⑦ / Change                                   | Ind the phone numbers are reflected on the location. Click the "structure devices to reflected devices to reflected devices to reflected devices has been been been been been been been bee                                                                                                    | ers attached to them. If<br>is page to ensure your<br>Save" button at the bot<br>boot to apply the new o<br>ive rebooted and are o<br>et Credentials                                | any of the lines have<br>service works as exp<br>tom of the page to sa<br>onfiguration once you<br>perational again.                       | moved or rearranged<br>ected.<br>ve the changes.<br>u click the "Save" butto             | between differe<br>on. This means |
| Below are the<br>devices or po<br>fou can drag<br>Please note:<br>anything con<br>Disco SPA-<br>Port      | e devices in this site that<br>orts, you will need to mak<br>and drop the phone line<br>any changes made will<br>nected to those devices of<br>122 DMS (fda553dS<br>Number                                                                                                    | support analogue lines a<br>te sure that these change<br>is to their correct physical<br>automatically cause all al<br>will be momentarily offline<br>9) ⑦ / Change<br>Name               | Ind the phone numbers are reflected on the stare reflected on the state of the state of the stat | ers attached to them. If<br>is page to ensure your<br>Save" button at the bot<br>boot to apply the new o<br>ave rebooted and are o<br>et Credentials<br>User Type                   | any of the lines have<br>service works as exp<br>tom of the page to sa<br>onfiguration once you<br>perational again.<br>Status             | moved or rearranged<br>ected.<br>ve the changes.<br>u click the "Save" butto             | between differe                   |
| Below are the<br>devices or po<br>You can drag<br>Please note:<br>anything con<br>Disco SPA-<br>Port<br>1 | e devices in this site that<br>orts, you will need to mak<br>and drop the phone line<br>any changes made will<br>nected to those devices<br>122 DMS (fda553ds<br>Number<br>0386470281                                                                                                    | support analogue lines a<br>te sure that these change<br>is to their correct physical<br>automatically cause all al<br>will be momentarily offline<br>9) () () Change<br>Name<br>Name     | nd the phone numbers are reflected on the location. Click the "state of the devices to reflected devices to reflected devices hat the devices hat Device @ & G                                                                                                    | ers attached to them. If<br>is page to ensure your<br>Save" button at the bot<br>boot to apply the new of<br>ave rebooted and are o<br>let Credentials<br>User Type<br>Data         | any of the lines have<br>service works as exp<br>tom of the page to sa<br>onfiguration once you<br>perational again.<br>Status<br>Not reg  | moved or rearranged<br>ected.<br>ve the changes.<br>u click the "Save" butto<br>gistered | between differe                   |
| Below are the<br>devices or po<br>You can drag<br>Please note:<br>anything con<br>Cisco SPA-<br>Port<br>1 | e devices in this site that<br>orts, you will need to mak<br>and drop the phone line<br>any changes made will<br>nected to those devices of<br>122 DMS (fda553ds<br>Number<br>0386470281                                                                                                    | support analogue lines a<br>te sure that these change<br>is to their correct physical<br>automatically cause all al<br>will be momentarily offline<br>9) ⑦ & Change<br>Name<br>Name Unki  | nd the phone numbers are reflected on this<br>I location. Click the "<br>ffected devices to ret<br>a until the devices ha<br>Device ⑦ & G<br>nown                                                                                                    | ers attached to them. If<br>is page to ensure your<br>Save" button at the bot<br>boot to apply the new c<br>we rebooted and are o<br>et Credentials<br>User Type<br>Data<br>port 2  | any of the lines have<br>service works as exp<br>tom of the page to sa<br>onfiguration once you<br>perational again.<br>Status<br>Not reg  | moved or rearranged<br>ected.<br>ve the changes.<br>u click the "Save" butto<br>gistered | between differen                  |
| Below are the<br>devices or po<br>You can drag<br>Please note:<br>anything con<br>Disco SPA-<br>Port<br>1 | e devices in this site that<br>orts, you will need to mak<br>and drop the phone line<br>any changes made will<br>nected to those devices of<br>122 DMS (fda553ds<br>Number<br>0386470281                                                                                                    | support analogue lines a<br>te sure that these change<br>as to their correct physical<br>automatically cause all at<br>will be momentarily offline<br>9) ⑦ & Change<br>Name<br>Name Unki  | nd the phone numbers are reflected on this<br>I location. Click the "<br>ffected devices to ret<br>a until the devices ha<br>Device ⑦ & G<br>nown                                                                                                    | ers attached to them. If<br>is page to ensure your<br>Save" button at the bot<br>boot to apply the new of<br>ive rebooted and are o<br>et Credentials<br>User Type<br>Data<br>ort 2 | any of the lines have<br>service works as exp<br>tom of the page to sa<br>onfiguration once you<br>perational again.<br>Status<br>Not reg  | moved or rearranged<br>ected.<br>ve the changes.<br>u click the "Save" butto<br>gistered | between differe                   |
| Below are the<br>devices or pc<br>fou can drag<br>Please note:<br>inything con<br>Cisco SPA-<br>Port<br>1 | e devices in this site that<br>orts, you will need to mak<br>and drop the phone line<br>any changes made will<br>nected to those devices of<br>122 DMS (fda553ds<br>Number<br>0386470281                                                                                                    | support analogue lines a<br>te sure that these change<br>as to their correct physical<br>automatically cause all at<br>will be momentarily offline<br>9) ⑦<br>Change<br>Name<br>Name Unki | nd the phone numbers are reflected on the stare reflected on the stare stare s | ers attached to them. If<br>is page to ensure your<br>Save" button at the bot<br>boot to apply the new c<br>ave rebooted and are o<br>et Credentials<br>User Type<br>Data<br>Data   | any of the lines have<br>service works as exp<br>tom of the page to sa<br>configuration once you<br>perational again.<br>Status<br>Not reg | moved or rearranged<br>ected.<br>ve the changes.<br>u click the "Save" butto<br>gistered | between differe                   |

#### Choose the only option, in this case, Cisco ATA192 DMS.

| Cisco ATA | -192 DMS   | ✓ Er         | nter a Mac Address |                | ✓ Save × Cancel |
|-----------|------------|--------------|--------------------|----------------|-----------------|
| Port      | Number     | Name         | User Type          | Status         |                 |
| 1         | 0386470281 | Name Unknown | Data               | Not registered | / Edit          |
|           |            |              | Port 2             |                |                 |
|           |            |              |                    |                |                 |
|           |            |              |                    |                |                 |

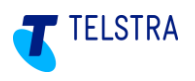

Enter the MAC address from the label on the new device. In the example below, there are too few digits – there should be 12 hexadecimal characters (with no symbols).

| Cisco ATA- | -192 DMS   | √ 50         | 6CB0D80957 |                | ✓ Save × Cancel |
|------------|------------|--------------|------------|----------------|-----------------|
| Port       | Number     | Name         | User Type  | Status         |                 |
| 1          | 0386470281 | Name Unknown | Data       | Not registered | / Edit          |
|            |            |              | Port 2     |                |                 |
|            |            |              |            |                |                 |
|            |            |              |            |                |                 |

#### This results in an error message.

Re-entering the full 12 digits, results in a confirmation popup, and a "Saving your changes..." message.

| ort | Number     | Name         | User Type | Status         |        |
|-----|------------|--------------|-----------|----------------|--------|
|     | 0386470281 | Name Unknown | Data      | Not registered | / Edit |
|     |            |              | Port 2    |                |        |
|     |            |              |           |                |        |
|     |            |              |           |                |        |

However, in this case the MAC address is already used. This results in a different error message.

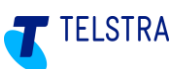

| 1 0386470281 Name Unknown Data Not registered | / Edit |
|-----------------------------------------------|--------|
| 5.40                                          |        |
| Ροπ 2                                         |        |
|                                               |        |

If this is definitely the correct MAC address, then it will be necessary to contact the Business SIP help desk on 1800 790 831 to have the conflicting MAC address deleted.

Once successfully completed, the ports or ports should automatically register within several minutes.

### 5.5. Change MAC address

The change device functionality described in 5.4 can also be used to change the MAC address of an existing device. This may be necessary, for example, where a faulty device is being replaced. To do so, change the device type to the other type, then change back with the MAC address of the replacement device. Between these two steps it is necessary to navigate out of the "Analogue Lines" tab, then navigate back in.

# **TELSTRA BUSINESS SIP<sup>®</sup>**

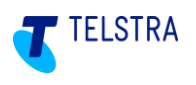

### 6 Appendices

### 6.1. Stand-alone IAD installation

Stand-alone single or multiple IAD's is an orderable Business SIP configuration.

Installation is no different than already described, except in the situation where the router is not a standard Telstra Business Broadband Netgear V7610 gateway. At the time the IAD is requesting an IP address, it is also expecting to be delivered Option 66 and 160 responses which provide the URL for the location of the device configuration files on the Telstra device management server. The customer router must be pre-configured with these Option 66 and 160 settings before the IAD's can be installed.

This information is already provided in the "Telstra Business SIP Customer Detailed Integration Guide" and is reproduced below.

The following DHCP configuration is required for all routers (except the Telstra Netgear V7610) if connecting the OneAccess One100 8-Port or the Cisco SPA122/ATA192 2-port into a LAN behind a 3<sup>rd</sup>-party router.

If the One100 8-port IAD is being used then DHCP Options on the router must be configured as shown in the table.

| DHCP<br>OPTION | FIELD<br>FORMAT | VALUE                                                      |
|----------------|-----------------|------------------------------------------------------------|
| Option 160     | ASCII           | http://polydms.digitalbusiness.telstra.com/dms/bootstrapV4 |

If the SPA-122 or ATA192 2-port IAD is being used then DHCP Options must be configured on the router as shown in the table. Only one is needed – option 160 is preferred.

| DHCP<br>OPTION | FIELD<br>FORMAT | VALUE                                                      |
|----------------|-----------------|------------------------------------------------------------|
| Option 66      | ASCII           | dms.digitalbusiness.telstra.com                            |
| Option 160     | ASCII           | http://polydms.digitalbusiness.telstra.com/dms/bootstrapV4 |

If a working V7610 or SIP NTU are available elsewhere, then the IAD's can be pre-installed & tested behind it, before being taken to the customer site.

If a device needs to be factory reset, then the subsequent re-installation requires the same access to Option 66 or 160 responses.

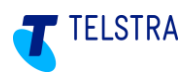

### 6.2. Retrieving the One100 IAD ID and Password

To retrieve the device ID and password (also referred to as 'device credentials', log in to the Business SIP Customer Management Portal (https://portal.mycalling.telstra.com/login using your Administrator username and password) and navigate to the Analogue Lines tab as shown below.

| Home | Users | Feature Packs | SIP Trunk | Call Barring | Analogue Lines | Site Services | Site<br>Administration | Activations |
|------|-------|---------------|-----------|--------------|----------------|---------------|------------------------|-------------|
|      |       |               |           |              |                |               |                        |             |

The device ID and password can be accessed by clicking 'Get Credentials' as shown in the screen below:

This section describes how the related information is presented and shows a gateway and two IADs with their respective phone numbers.

|                                                                             | and the second                                                                                                    |                                                                                                    |                                                                                                    |                                                                                                    |                                                                                                    |
|-----------------------------------------------------------------------------|----------------------------------------------------------------------------------------------------|----------------------------------------------------------------------------------------------------|----------------------------------------------------------------------------------------------------|----------------------------------------------------------------------------------------------------|----------------------------------------------------------------------------------------------------|
| Analo                                                                       | gue Lines                                                                                                    |                                                                                                    |                                                                                                    |                                                                                                    |                                                                                                    |
| Capacit                                                                     | y Pool 1                                                                                                    |                                                                                                    |                                                                                                    |                                                                                                    |                                                                                                    |
| Devices                                                                     |                                                                                                    |                                                                                                    |                                                                                                    |                                                                                                    |                                                                                                    |
| elow are th<br>evices or p                                                  | ne devices in this site that sup<br>orts, you will need to make s                                                                                                    | pport analogue lines and the phone n<br>sure that these changes are reflected                                                                                                    | umbers attached to them. If any of ti<br>on this page to ensure your service                                                                                   | he lines have moved or rearrange<br>works as expected.                                                                                                    | d between differe                                                                                                    |
| ou can dra                                                                  | g and drop the phone lines t                                                                                                    | o their correct physical location. Click                                                                                                    | the "Save" button at the bottom of t                                                                                                    | he page to save the changes.                                                                                                    |                                                                                                    |
| lease note                                                                  | e: any changes made will aut                                                                                                    | tomatically cause all affected devices                                                                                                    | to reboot to apply the new configura                                                                                                    | tion once you click the "Save" bu                                                                                                    | tton. This means                                                                                                    |
| letgear V                                                                   | 7610(122b6fb1) 🤇                                                                                                    | 🕽 💩 Get Credentials                                                                                                    |                                                                                                    |                                                                                                    |                                                                                                    |
| Port                                                                        | Number                                                                                                    | Name                                                                                                    | User Type                                                                                                    | Status                                                                                                    |                                                                                                    |
| 1                                                                           | 0358718709                                                                                                    | Name Unknown                                                                                                    | AnalogueVoice                                                                                                    | Registered                                                                                                    | / Edit                                                                                                    |
| 2                                                                           | 0358718710                                                                                                    | Name Unknown                                                                                                    | AnalogueVoice                                                                                                    | Registered                                                                                                    | / Edit                                                                                                    |
|                                                                             |                                                                                                    |                                                                                                    |                                                                                                    |                                                                                                    |                                                                                                    |
| isco SPA<br>Port                                                            | Number                                                                                                    | 🔊 & Get Credentials<br>Name                                                                                                    | User Type                                                                                                    | Status                                                                                                    |                                                                                                    |
| isco SPA<br>Port<br>1                                                       | Number<br>0358718700                                                                                                    | <ul> <li>Get Credentials</li> <li>Name</li> <li>Name Unknown</li> </ul>                                                                                                    | User Type<br>AnalogueVoice                                                                                                    | Status<br>Not registered                                                                                                    |                                                                                                    |
| isco SPA<br>Port<br>1<br>2                                                  | Number<br>0358718700<br>0358718701                                                                                                    | <ul> <li>Get Credentials</li> <li>Name</li> <li>Name Unknown</li> <li>Name Unknown</li> </ul>                                                                                                    | User Type<br>AnalogueVoice<br>AnalogueVoice                                                                                                    | Status<br>Not registered<br>Not registered                                                                                                    | <ul><li> Edit</li><li> Edit</li></ul>                                                                                                    |
| Port<br>1<br>2<br>neAcces                                                   | Number<br>0358718700<br>0358718701<br>0358-Port (ff69a6da                                                                                                    | Certor Credentials  Name Name Unknown Name Unknown  a) ③ & Get Credentials                                                                                                    | User Type<br>AnalogueVoice<br>AnalogueVoice                                                                                                    | Status<br>Not registered<br>Not registered                                                                                                    | <ul><li>✓ Edit</li><li>✓ Edit</li></ul>                                                                                                    |
| Port<br>1<br>2<br>neAcces<br>Port                                           | Number<br>0358718700<br>0358718701<br>0358-Port (ff69a6da<br>Number                                                                                                    | Certor Credentials  Rame Name Unknown Name Unknown  a) Certor Credentials  Name                                                                                                    | User Type<br>AnalogueVoice<br>AnalogueVoice<br>User Type                                                                                                    | Status<br>Not registered<br>Not registered<br>Status                                                                                                    | <ul><li>Edit</li><li>Edit</li></ul>                                                                                                    |
| Port<br>1<br>2<br>neAcces<br>Port<br>1                                      | Number<br>0358718700<br>0358718700<br>0358718701<br>0358718701<br>0358718702                                                                                              | <ul> <li>Get Credentials</li> <li>Name</li> <li>Name Unknown</li> <li>Name Unknown</li> <li>a) (?) (a. Get Credentials</li> <li>Name</li> <li>Name Unknown</li> </ul>                                                                                                    | User Type<br>AnalogueVoice<br>AnalogueVoice<br>User Type<br>AnalogueVoice                                                                                      | Status<br>Not registered<br>Not registered<br>Status<br>Not registered                                                                                                    | <ul> <li>Edit</li> <li>Edit</li> </ul>                                                                                                    |
| isco SPA<br>Port<br>1<br>2<br>neAcces<br>Port<br>1<br>2                     | Number<br>0358718700<br>0358718701<br>0358718701<br>0358718701<br>0358718702<br>0358718702<br>0358718703                                                                  | Certor Get Credentials  Name Name Unknown  Name Unknown  A)  Certor Get Credentials  Name Name Unknown Name Unknown Name Unknown Name Unknown                                                                                                    | User Type<br>AnalogueVoice<br>AnalogueVoice<br>User Type<br>AnalogueVoice<br>AnalogueVoice                                                                     | Status         Not registered         Not registered         Status         Not registered         Not registered         Not registered                                                                                                    | <ul> <li>Edit</li> <li>Edit</li> <li>Edit</li> <li>Edit</li> </ul>                                                                                                    |
| isco SPA<br>Port<br>1<br>2<br>neAcces<br>Port<br>1<br>2<br>3                | Number<br>0358718700<br>0358718700<br>0358718701<br>0358718701<br>0358718702<br>0358718702<br>0358718703<br>0358718703                                                    | Certore Credentials  Name Name Unknown Name Unknown  A) Certore Credentials  Name Name Name Unknown Name Unknown                                                                                                    | User Type<br>AnalogueVoice<br>AnalogueVoice<br>User Type<br>AnalogueVoice<br>AnalogueVoice<br>AnalogueVoice                                                    | Status         Not registered         Not registered         Status         Not registered         Not registered         Not registered         Not registered         Not registered         Not registered         Not registered                                                                                                    | <ul> <li>Edit</li> <li>Edit</li> <li>Edit</li> <li>Edit</li> <li>Edit</li> <li>Edit</li> </ul>                                                                                                   |
| isco SPA<br>Port<br>1<br>2<br>neAcces<br>Port<br>1<br>2<br>3<br>4           | Number<br>0358718700<br>0358718700<br>0358718701<br>0358718701<br>0358718702<br>0358718703<br>0358718703<br>0358718704<br>0358718705                                      | Certor Credentials  Name Name Unknown  A)  Certor Credentials  Name Name Name Name Unknown Name Unknown                                                                                                    | User Type<br>AnalogueVoice<br>AnalogueVoice<br>User Type<br>AnalogueVoice<br>AnalogueVoice<br>AnalogueVoice<br>AnalogueVoice                                   | Status         Not registered         Not registered         Status         Not registered         Not registered         Not registered         Not registered         Not registered         Not registered         Not registered         Not registered         Not registered         Not registered                                                                                                    | <ul> <li>Edit</li> <li>Edit</li> <li>Edit</li> <li>Edit</li> <li>Edit</li> <li>Edit</li> <li>Edit</li> <li>Edit</li> <li>Edit</li> <li>Edit</li> </ul>                                           |
| isco SPA<br>Port<br>1<br>2<br>neAcces<br>Port<br>1<br>2<br>3<br>4<br>5      | Number<br>0358718700<br>0358718701<br>0358718701<br>0358718701<br>0358718702<br>0358718702<br>0358718702<br>0358718703<br>0358718704<br>0358718705<br>0358718706          | Certor Credentials  Name Name Unknown Name Unknown  A) Certor Credentials  Name Name Unknown Name Unknown | User Type<br>AnalogueVoice<br>AnalogueVoice<br>User Type<br>AnalogueVoice<br>AnalogueVoice<br>AnalogueVoice<br>AnalogueVoice<br>AnalogueVoice<br>AnalogueVoice | Status         Not registered         Not registered         Status         Not registered         Not registered         Not registered         Not registered         Not registered         Not registered         Not registered         Not registered         Not registered         Not registered         Not registered         Not registered                                                                      | <ul> <li>Edit</li> <li>Edit</li> <li>Edit</li> <li>Edit</li> <li>Edit</li> <li>Edit</li> <li>Edit</li> <li>Edit</li> <li>Edit</li> <li>Edit</li> <li>Edit</li> <li>Edit</li> <li>Edit</li> </ul> |
| Port<br>1<br>2<br>Port<br>1<br>2<br>Port<br>1<br>2<br>3<br>4<br>5<br>5<br>6 | -122 ( 46565458 ) (<br>Number<br>0358718700<br>0358718701<br>0358718701<br>0358718702<br>0358718703<br>0358718703<br>0358718705<br>0358718705<br>0358718706<br>0358718707 | Certor Credentials  Name Name Unknown Name Unknown  A)  Certor Credentials  Name Name Unknown Name Unknown                                                                                                    | User Type<br>AnalogueVoice<br>AnalogueVoice<br>User Type<br>AnalogueVoice<br>AnalogueVoice<br>AnalogueVoice<br>AnalogueVoice<br>AnalogueVoice<br>AnalogueVoice | Status         Not registered         Not registered         Status         Not registered         Not registered | <ul> <li>Edit</li> <li>Edit</li> <li>Edit</li> <li>Edit</li> <li>Edit</li> <li>Edit</li> <li>Edit</li> <li>Edit</li> <li>Edit</li> <li>Edit</li> <li>Edit</li> <li>Edit</li> <li>Edit</li> </ul> |

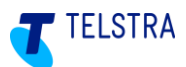

Clicking the *M* Edit icon presents the **User Details** page, where you can update the user name.

Clicking **Get Credentials** opens a pop-up window presenting the username and password.

**Note:** Keep these details strictly confidential as the integrity of your device depends on this information.

Figure 8: 'Get Credentials' pop-up example

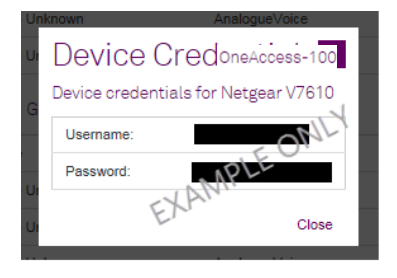

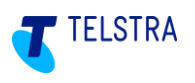

### 6.3. Troubleshooting

Use the table below to resolve or triage any basic issues before requesting assistance. Take note of what step you were up to when you identified an issue as it could help to identify the possible cause.

| Step | Problem                                                                       | Action                                                                                                    | Resolution                                                                                                    |
|------|-------------------------------------------------------------------------------|----------------------------------------------------------------------------------------------------|----------------------------------------------------------------------------------------------------|
| 1    | The unit has been delivered but it may not be the correct device.             | Check the paperwork that came with the device against the customer order.                                                                                                    | If the product code does not match, follow the process described in: <b>6.4 Faulty Hardware</b>               |
| 2    | Inspection of<br>contents to confirm<br>that no parts are<br>missing.         | Check that the device, the power cord<br>and the Ethernet cable are in the box.                                                                                                    | If device or power cord are missing, follow<br>the process described in: <b>6.4 Faulty</b><br><b>Hardware</b> |
| 3    | The unit may be damaged.                                                      | Inspect the casing and interface ports.                                                                                                    | If damaged, follow the process described in:<br>6.4 Faulty Hardware                                           |
| 4    | The Ethernet cable doesn't work.                                              | Try another Ethernet cable to prove.                                                                                                    | Replace the Ethernet cable as required.                                                                       |
| 5    | The power pack doesn't work.                                                  | Plug into an alternative wall socket and check the IAD <b>STATUS/Power</b> LED is on.                                                                                                    | If still not working follow the process described in: <b>6.4 Faulty Hardware</b>                              |
| 6    | The One100 IAD<br>Username and<br>password is not<br>accepted.                | Re-enter the default Username and Password "admin" and "admin".                                                                                                    | If re-entering doesn't work contact the Support team.                                                         |
| 7    | Device ID and<br>password are<br>accepted but the<br>IAD doesn't<br>register. | Refer to the <b>Customer Detailed</b><br>Integration Guide (available on the<br>Telstra Support website https://enterprise-<br>support.telstra.com.au) for methods of<br>testing connectivity to the Business SIP<br>platform. See the section called "DHCP<br>Option to support IADs" | For further assistance contact Telstra<br>Support via the number below.                                       |
| 8    | The device doesn't work as expected.                                          | Check the device is plugged into its<br>assigned port; where necessary, referring<br>to the Business SIP CSM Portal –<br>'Analogue Lines' tab.                                                                                                    | For further assistance contact Telstra<br>Support via the number below.                                       |
|      |                                                                               | Try the device outside Business SIP where possible to isolate the issue.                                                                                                    |                                                                                                    |

#### Telstra Business SIP<sup>®</sup> Support - (1800 790 831)

### 6.4. Faulty Hardware

In the event that a device does not power up *o*r fails to register, **Customer-nominated technician/Telstra nominated partners** should contact Telstra on (1800 790 831) to confirm the device condition. The support staff can assist with arranging a replacement device if needed.

Telstra technicians should follow Telstra internal procedures.

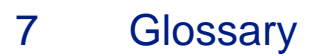

| Term                  | Definition                                                                                                    |
|-----------------------|----------------------------------------------------------------------------------------------------|
| B2B                   | 'Back to Base' referring to a type of alarm system                                                                                   |
| BRA/BRI               | Basic Rate Access (BRA)/Basic Rate Interface (BRI)<br>Refers to "BRI" in the OneAccess SIP NTU GUI.                                  |
| Business SIP          | SIP transmission over access                                                                                                    |
| Business SIP Platform | The technology that supports the Business SIP product.                                                                               |
| CPE                   | Customer Premises Equipment                                                                                                    |
| CSM Portal            | Customer Service Management Portal – Used by customers Administrators to configure the Business SIP product                          |
| Device credentials    | Refers to the username/password required to access the Business SIP Platform server to download the configuration file for a device. |
| DHCP                  | Dynamic Host Configuration Protocol                                                                                                  |
| EFTPOS                | Electronic Funds Transfer Point of Sale                                                                                              |
| IAD                   | Integrated Access Device                                                                                                    |
| IP                    | Internet Protocol                                                                                                    |
| HTTP                  | Hypertext Transfer Protocol                                                                                                    |
| NAT                   | Network Address Translation                                                                                                    |
| NTU                   | Network Termination Unit                                                                                                    |
| SIP                   | Session Initiation Protocol                                                                                                    |
| Telstra Business SIP  | Telstra retail product name for SIP transmission over access                                                                         |
| WAN                   | Wide Area Network                                                                                                    |

# 8 Document Control Sheet

| Issue no. | Issue date  | Nature of Amendment |
|-----------|-------------|---------------------|
| 1.0       |             | Initial release     |
| 2.0       | 28 Oct 2020 | Introduce ATA192    |
|           |             |                     |

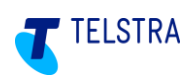